# 知の市場共通受講システム 使用説明書

## 応募者用

### 目次

| 1. | 受講者登録・・・・・・・・・・・・・・・・・・・・・・・・・・・・・・・・    | 1 |
|----|------------------------------------------|---|
| 2. | 受講者ログイン・・・・・・・・・・・・・・・・・・・・・・・・・・・・・・・   | 4 |
| 3. | お知らせ・・・・・・・・・・・・・・・・・・・・・・・・・・・・・・・・・・・・ | 4 |
| 4. | 受講科目応募申込・・・・・・・・・・・・・・・・・・・・・・・・・・・・・・・・ | 5 |
| 5. | 受講者情報の変更・・・・・・・・・・・・・・・・・・・・・・・・・・・・・・・・ | 8 |

#### 1. 受講者登録

1-1 受講者登録は、知の市場ホームページの「共通受講システム(受講者登録)」ページの「共通 受講システム受講者登録」をクリックしておこなってください。

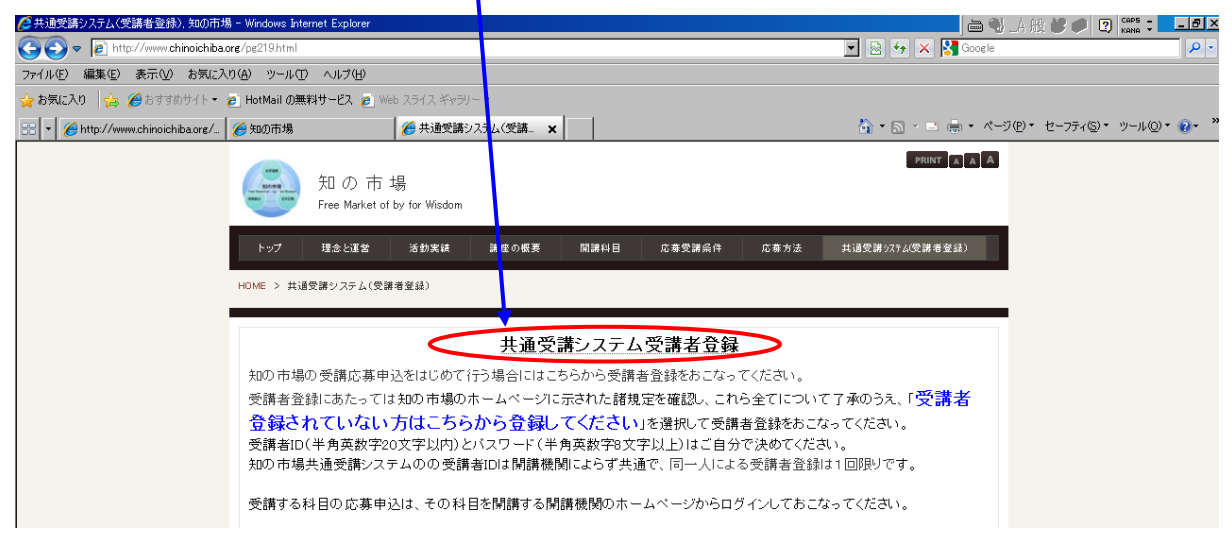

1-2「知の市場 受講者ログイン」の画面が出ます。 「受講者登録されていない方はこちらから登録してください」をクリックします。

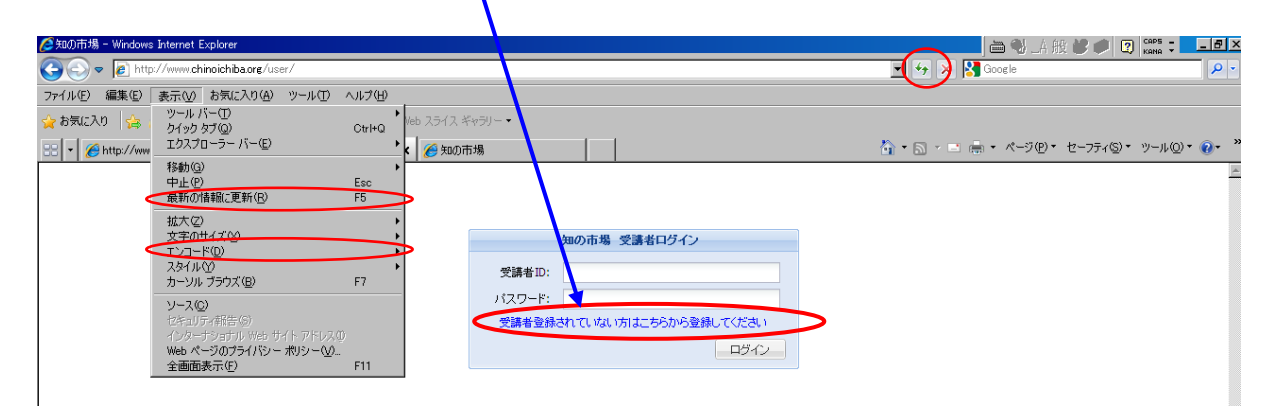

1-3 エンコードの確認

共通受講システムの受講者ログイン画面は、Internet Explorerの設定によっては表示されない ことがあります。

その場合、「エンコード」で「自動選択」を選んだ上で、「最新の情報に更新」してください。 PCの設定によっては、「最新の情報に更新」をおこなわないと、「エンコード」で「自動選択」 を選んでも表示されないままのことがあります。

「エンコード」は、ツールバーにある「ページ」、もしくはメニューバーにある「表示」
 を選択すると表示されます。

・「最新の情報に更新」は、メニューバーにある「表示」で「最新の情報に更新」を選択す

るか、 ダマークをクリックします。

#### 1-4 確認画面

確認画面が出ますので、内容を読んで理解し、了承、承知した場合に[Yes]を選択してください。

|           | 受講者の情報を入力してください                                                                                                    |    |
|-----------|----------------------------------------------------------------------------------------------------|----|
| 愛講者ID:    | 少半角英数字20文字以内                                                                                                    | *  |
| *パスワード:   | · 上半角英数字8文字以上                                                                                                    |    |
| *メールアドレス: | ↓(例) <sup>™</sup> name@example.com <sup>™</sup>                                                                         |    |
| *氏名:      |                                                                                                    |    |
| •フリガナ:    | 少全角力ナ                                                                                                    |    |
| *生年月日:    |                                                                                                    |    |
| 1生另引:     | C 男性 C 女性                                                                                                    | -  |
| ■郵便番号:    |                                                                                                    |    |
| 確認        | ×                                                                                                    |    |
|           | 知の市場ホームページにある理念と運営に対同し、活動実績や講座の概要を理解<br>したうえで、知の市場ホームページにある応募受講条件や応募方法などに関する諸<br>規定を了承し、全て自己責任であることを承知した上で受講者登録をおこないます。 |    |
|           | No.                                                                                                    |    |
|           |                                                                                                    | 容结 |

1-5 受講者情報の入力

受講者情報を入力してください。

受講者 ID とパスワードは、受講者自身が設定します。受講者 ID は半角英数字 20 文字以内、 パスワードは半角英数字 8 文字以上で選んでください。

注:この受講者 ID は開講機関によらず共通で、同一人による受講者登録は1回限りです。 以前に受講者登録したことがある方は、再登録しないでください。

| *受講者ID:   | ↓半角英数字20文字以内                    |
|-----------|---------------------------------|
| ッパスワード: [ | ↓ 半角英数字8文字以上                    |
| *メールアドレス: | 小(例) " name@example.com "       |
| "氏名:      |                                 |
| *フリガナ:    | ⇒全角力ナ                           |
| *生年月日:    | \$\$<                           |
| 性別:       | C男性 C女性                         |
| *郵便番号:    | ↓(伊安式) " 0000000 " " 000-0000 " |
| "都道府県:    |                                 |
| *市区町村:    |                                 |
| *丁目番地:    |                                 |
|           |                                 |

項目は下にも続いています。カーソルを動かして入力してください。 受講者情報の入力終了後、「登録」をクリックしてください。 各項目は必須ですので、未入力の場合は入力を求める画面に戻ります。 (ただし、所属が「無職」の場合の所属先関連の情報を除きます。) 1-6 アンケートにお答えください。それぞれ、複数回答が可能です。 該当項目をチェック後、「回答」をクリックしてください。 設問ごとにチェックがひとつもない場合は次に進めません。

| 申込ありがとうございました。よろしければアンケートに入落 | えください |
|------------------------------|-------|
|                              |       |
|                              | Ê     |
| → 本講座をとこでお天町」になりましたか?        |       |
| ✓ 知の市場のHP                    |       |
| □ 早稲田大学HP                    |       |
| □ その他の機関のHP                  |       |
| ▼ メール                        |       |
| ▶ 新聞雑誌                       |       |
| □ パンフレットポスター                 |       |
|                              |       |
| ▶ 上司あるいは教育部門の指示              |       |
| □ その他                        |       |
| ?                            |       |
| → 過去に本講座を受講されましたか?           |       |
| □今回初めて                       |       |
| □ 2004年後期                    |       |
| □ 2005年前期                    |       |
| □ 2005年後期                    |       |
| □ 2006年前期                    |       |
| ☑ 2006年後期                    |       |
| □ 2007年前期                    |       |
|                              |       |
|                              |       |

1-7 これで受講者登録はおわりです。「ログイン」をクリックするとログイン画面に戻ります。

| ❷知の市場 受講者登録フォーム - Windows Internet Explorer                         | 🖮 🔧 _A 镀 😻 🗭 😨 Kana :                 | - <u>-</u> ×                        |
|---------------------------------------------------------------------|---------------------------------------|-------------------------------------|
| C C v B http://www.chinoichiba.org/php/register.php?mode=register   | 💌 🗟 🐓 🗙 🔀 Google                      | <b>₽</b> -                          |
| ファイル(E) 編集(E) 表示(V) お気に入り(A) ツール(I) ヘルブ(H)                          |                                       |                                     |
| 👷 お気に入り 🛛 🏤 🏈 おすすめサイト 🔹 HotMail の無料サービス 🙋 Web スライス ギャラリー 🔹          |                                       |                                     |
| 😢 🔹 🍘 http://www.chinoichiba.ore/ 🌈 知の市場 受講者登録フォーム 🌈 知の市場 受講者登録フ. 🗙 | 🏠 • 🗟 · 🖃 🖶 • ページ(P) • セーフティ(S) • ツール | <u>ري</u> • ( <u>)</u> • ( <u>)</u> |
|                                                                     |                                       |                                     |
|                                                                     |                                       |                                     |
|                                                                     |                                       |                                     |
|                                                                     |                                       |                                     |
|                                                                     |                                       |                                     |
|                                                                     |                                       |                                     |
|                                                                     |                                       |                                     |
|                                                                     |                                       |                                     |
|                                                                     |                                       |                                     |
|                                                                     |                                       |                                     |
|                                                                     |                                       |                                     |
|                                                                     |                                       |                                     |
|                                                                     |                                       |                                     |
|                                                                     |                                       |                                     |
| ×                                                                   |                                       |                                     |
| ご協力ありがとうごさいました                                                      |                                       |                                     |
|                                                                     |                                       |                                     |
|                                                                     |                                       |                                     |
|                                                                     |                                       |                                     |

1-8 登録した e-mail アドレス宛に受講者登録確認のメールが届きます。このメールには、登録 した ID とパスワードが記載されています。

送信元:<u>chi-jim@chinoichiba.org</u>

件名:知の市場:講座へのご登録ありがとうございます。

- このメールが届かないときは受講者登録が出来ていません。
  - 注:このシステムは接続後に作業しないまま時間が経つと接続が切れることがあり、 それが原因でデータが送信できずに登録できなかった可能性があります。
- 1-9 ID とパスワードは受講科目応募申込のほか、受講時に講義資料のダウンロードやレポート の提出を行うためにも必要ですので、なくさないようにしてください。

受講者 ID 以外のパスワード及びその他の受講者情報は適宜変更可能ですが、受講者 ID は一 旦登録した ID を継続して使用することになります。 2. ログイン

知の市場共通受講システム <u>http://www.chinoichiba.org/user/</u>を開き、 受講者 ID とパスワードを入力してログインしてください。

受講者IDとパスワードは、受講者登録後に「知の市場事務局」から 送信したメール「件名:知の市場:講座へのご登録ありがとうございま す。」に記載されています。

同一人の複数登録は認められていません。既に登録した受講 者 ID と PW をご使用ください。受講者 ID とパスワードを忘れた 方は、既に受講した科目の事務局又は知の市場事務局に e-mail で問 合わせてください。

本人であることを厳重に確認の上、ご連絡します。

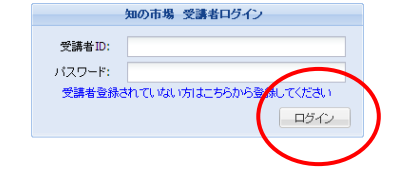

| ログイン・ | する。 | と次の画面 | 言になり | ます | 0 |
|-------|-----|-------|------|----|---|
|-------|-----|-------|------|----|---|

| 見糸 ペー   | 終レポートは、共通受講システムからの提出をお願いしま<br>-トの〆切はCT302bが2月9日、CT471が2月2日です。⊘                                                                                | す。方法は添付ファイルのとおりです。                                                                                             | 判りにくい点がありましたの<br>知の市場お 茶大雨                                                    | つで改訂しました。最終レ<br>事務局 at 2011/01/27 00:0                         |
|---------|----------------------------------------------------------------------------------------------------|----------------------------------------------------------------------------------------------------|-------------------------------------------------------------------------------|----------------------------------------------------------------|
| ₿%<br>₩ | 冬レポート提出時の留意点:共通愛講システムはロッイン<br>課由込受付 受評性報 受評者性報                                                                                                | 後、作業せずに時間が経つと接続がり                                                                                              | れる場合があります。また                                                                  | 、添付ファイルがあまりフ                                                   |
| ^       |                                                                                                    |                                                                                                    |                                                                               | ♥展開 白集                                                         |
|         | 科目                                                                                                    | 受付期間                                                                                                    | 受付状况                                                                          | 受講番号                                                           |
| 2       | 2付權團: 鳥取県動物臨床医学研究所                                                                                                    |                                                                                                    |                                                                               |                                                                |
| 1       | 7Y222a 動物臨床医学事例研究a(前期)                                                                                                    | 2011/02/01 - 2011/02/28                                                                                        | ■ 申认受付中>>                                                                     |                                                                |
|         | 212220 動が施設にます内が打ち(13円) 21 回<br>法規模調査科目であるが、前期と回うに申込受付またこ<br>動が医療の中でも行名動が医療の近年の発展は目を<br>医剤は生き物が運業があり、急速な変化に対応不能な<br>つひとつの症例を大事に検証し、そのありようを検討す | 2011/22014/2011/02/28<br>なう。<br>見張るものがある。しかし、急速な発展。<br>面もある。この科目では、前期に引き組<br>る。受講対象者は裏医師、獣医系大学                 | ■ 単心気() 甲>>><br>の中にはひずみが発生して<br>診臨床獣医学のありようき<br>学生、動物看護師に限る。                  | -<br>いるのも事実である。<br>注声考し、原点であるひと                                |
| 3       | 受付機関:早稲田大学 規範 <mark>科学総合研究所</mark>                                                                                                    |                                                                                                    |                                                                               |                                                                |
|         | WT111化学物質総合評価→ ▲ ●<br>科学的な観点から規制は管理を支援するレギュラトリ・<br>発がん物質を中心としたりスク評価を必要本的な考え、<br>ために導入された概念をあるが、その後、非発がん物<br>県、リスク評価をの算し段階であるハザードの評価法。         | 2011/01/21〜2011/02/28<br>-・サイエンティスト(規範科学者)を育成<br>方と技法を習得することにある。リスク部<br>資を含めて各国の規制や管理などに広<br>リスク評価法の最重要部分である用量 | ■申込受付中>>><br>気することを目的としその導<br>評価法は1970年代に米国で<br>く採用されている。このリス<br>反応評価法(定量的評価) | -<br>:入編である。目標は、<br>:発がん物質を規制する<br>ク評価法が誕生した皆<br>ま)、暴霧の、平価法、リス |

3. お知らせの表示

知の市場事務局や開講機関からお知らせがある場合に表示されます。 掲載は掲載時刻順を予定していますが、複数の開講機関からのお知らせがある場合など、新しい お知らせが下に隠れている可能性があります。カーソルバーを動かして確認してください。

マークは添付ファイルです。クリックするとダウンロードできます。

#### 4. 受講科目応募申込

4-1 受講科目応募申込受付中の科目の科目名とその科目の概要が表示されます。 (申込受付中の科目が無い場合は科目名と科目概要は表示されません) 受付期間については、定員等の関係で変更になることがあります。

受講科目応募申込は、受講を希望する科目を開講する開講機関のホームページで、その機関 の活動実績や講座の概要と開講科目、応募受講条件や応募方法などを確認したうえで、開講機 関のホームページからおこなってください。

実際の科目の開講に関しては、知の市場事務局ではなく、各開講機関が必要な事務をおこなっています。

|                                                                                                    |                                                                                                    |                                                                                                    | (3) ログアウト                                                                                                    |      |
|----------------------------------------------------------------------------------------------------|----------------------------------------------------------------------------------------------------|----------------------------------------------------------------------------------------------------|----------------------------------------------------------------------------------------------------|------|
| 3らせ                                                                                                    |                                                                                                    |                                                                                                    |                                                                                                    | 8    |
| ※レポートは、共通受講システムからの提出さ<br>ートの〆 切まCT302bが2月9日、CT471が2月2                                                                                                    | きお願、します。方法は添付ファイルのとおりです<br>日です。 🧷                                                                                                    | t。判りにくい点がありました<br>知の市場お 茶大                                                                                                    | ので改訂しました。最終し<br>(事務局 at 2011/01/27 00:00                                                                                                    |      |
| ※レポート提出時の留意点:共通受講システム                                                                                                    | いはロダイン後、作業せずに時間が経っと接続が<br>・                                                                                                    | ド切れる場合があります。また                                                                                                    | た、添付ファイルがあまり大                                                                                                    | -    |
| 講申込受付 受講情報 受講者情報                                                                                                    |                                                                                                    |                                                                                                    |                                                                                                    |      |
|                                                                                                    |                                                                                                    |                                                                                                    | ♥展開 ⊖集約                                                                                                    | h    |
| 科目                                                                                                    | 受付期間                                                                                                    | 受付状况                                                                                                    | 受講番号                                                                                                    |      |
| 多付機則:自取風動物臨床医学研究所                                                                                                    |                                                                                                    |                                                                                                    |                                                                                                    | -    |
|                                                                                                    |                                                                                                    | Con an annual and                                                                                                    |                                                                                                    | - 11 |
| Y222a 動物臨床医学事例研究a 人 ●<br>動物医療の中でも伴侶動物医療の 日本<br>医療は生き物的要素があり、急速な変化に<br>とつてとつの症例を大事に検討、そのあり                                                                                                    | 2011/02/01〜2011/02/28<br>発展は目を見張るものがある。しかし、急速な発<br>れに不能な面もある。この科目では、後期に先け<br>あを検討する。受護対象者は難疾施、戦疾系                                                                                                    | ■甲込受付中>><br>展の中にはひずみが発生し<br>防けて臨床獣医学のありよう<br>大学学生、動物看護師に限?                                                                                                    | ているのも事実である。<br>透再考し、原点であるひ<br>る。                                                                                                    |      |
| Y222a動物臨床医学事例研究。▲ ●<br>動物医療の中でも伴侶動物医療の資料。<br>医療は主き物が要素があり、急速は支化し<br>とつひとつの症例を大事に検証し、そのあり<br>を付課題:早稲田大学 規範科学総合研究                                                                                                    | 2011/02/01〜2011/02/28<br>発展は目を見張るものがある。しかし、急速な発<br>け応不能が面もある。この科目では、後期に先<br>人を検討する。受講対象者は獣医師、獣医系。<br>所                                                                                                    | 単心愛竹中>><br>展の中にはひずみが発生し<br>がけて臨床獣医学のありよう<br>大学学生、動物看護師に限っ                                                                                                    | ているのも事実である。<br>。を再考し、原点であるひ<br>る。                                                                                                    |      |
| Y222a 動物臨床医学事例研究a ▲ ●<br>動物医療の中でも伴侶動物医療の P年1,<br>医肉 生まき物が要素があり、急速え ECし<br>とつひとつの症例を大事に検証し、そのあり<br>受付電間: 早稲田大学 規範科学総合 研究<br>WT1 (1 化学物質総合評価1 ▲ ●                                                                                                    | 2011/02/0 ~2011/02/28<br>発展は目を見張るものがゆる。しかし、急速な発<br>ける不能な面もあっ、この科目では、後期に分し<br>入を検討する。受講対象者は獣医師、獣医糸。<br>所<br>2011/01/21~2011/02/28                                                                                                    | ■ 単込受付中>><br>展の中にはひずみが発生し<br>的けて臨床獣医学のありよう<br>大学学生、動物看護師ご限・                                                                                                    | ているのも事実である。<br>珍再考し、原点であるひ<br>る。                                                                                                    |      |
| 1722a 動物鑑味医学事例研究 3 回<br>動物医療の中でも併信動物医療のを年<br>医肉主き物障害のを用<br>医肉主き物調整不効 4 急速和には<br>とつひとつの症例を大事に検証し、ものあり<br>を付置間: 早稲田大学 規範科学総合研究<br>WT1 1 化学物質総合評価 1 ▲ 回<br>科学者な観点から規制や管理を支援 3 とし                                                                                                    | 2011/02/0 ~2011/02/28<br>発展1目を気張るものがある。しかし、急速な発<br>いた不能な面積もあくこの料目では、後期に受い<br>したを検討する。受講対象者は敏医師、敏医系<br>7所<br>2011/01/21~2011/02/28<br>レギュラトリーサイエンティスト(現職科学者)を打                                                                                                    | ■ 甲込受付中>><br>展の中ロはひずみが発生し<br>約すて臨床敏医学のありよう<br>大学学生、動物希護師ご限・<br>■ 甲込受付中>><br>育成することを目的としその <sup>2</sup>                                                                                                    | ているのも事実である。<br>凌再考し、原点であるひ<br>る。<br>・<br>存入編である。目標は、                                                                                                    |      |
| 1722a 動物臨床医学事例研究 ▲ ● ●<br>動物医療の中でも伴侶動物医療のな年れ<br>医例主な苦物の障察ため、急速なにし<br>このとこの症例を大事に検証し、ものあり<br>それて観日・早福田大学 規範科学総合研究<br>WTT1:化学物質総合評価 ▲ ● ●<br>科学和な観点から規制や管理を支援する<br>発がんい質を中心としたりスクド価法の差<br>をかけるいたり見つた何にあります。<br>その後日                                                                                                    | 2011/02/0~2011/02/28<br>発展は目を気張るものがある。しかし、急速な発<br>りに不能な面もある。この科目では、後期に受う<br>いきを検討する。受講対象者は敏医師、敏医系<br>が<br>2011/01/21~2011/02/28<br>レギュラトリーサイエンティスト(現略科学者)を打<br>本的に本情え方かくは去客部得することにある。リス?<br>ほかに、始情をサインで名用の規制や管理ないし                                                                                                    | ■ 甲込受付中>><br>展の中にはひずみが発生し<br>例すて臨床敏医学のありよう<br>大学学生、動物看護師ご限<br>・<br>一<br>■ 甲込受付中>><br>育成することを目的としその2<br>効評価払ま1970年代に米国<br>でくば思されている。この以<br>に、その                                                                             | ているのも事実である。<br>这再考し、原点であるひ<br>る。<br>導入編である。目標は、<br>で発が人物質を規制する<br>フレ調(年)が超なした著                                                                                            |      |
| 1222a 動物臨床医学事例研究 ▲ ▲ ●<br>わ物医療の中でも伴侶動物医療のが年れ<br>医期はまき物的業素があり、急速なほじし<br>こつひとつの症例を不需に検証し、引のあり<br>それて置題: 早稲田大学 規範科学総合 研究<br>WT1 1 化学物質総合評価1 ▲ ●<br>科学教に観点から規制や管理を支援するし<br>業がらい質を中心としたりスク評価法の基<br>ために違入された概念であるが、その尚 引<br>象、リスス省価本の第1級間であっがす<br>ト<br>クの利定法の基本的考え方を発展する。                                                                                                    | 2011/02/0 ~2011/02/28<br>発展は目を見張わらのがある。しかし、急速な発<br>りな不能な面もある。この科目では、後期に大り、<br>支を検討する。受護対象者は敏医師、数医系<br>の<br>2011/01/21~2011/02/28<br>パギュラトリー・サイエンティスト(規範科学者)を打<br>本がな考え方とな法を習得することにある。リス:<br>実際が人物資を含くなる名国の規制や管理などに<br>つい評価法。リステクト語ふの最重要がでである。<br>られ、実際の適用例、リスクコミュニケーションの                                                                             | ■ 単达愛行中>><br>風の中にはなずみが発生し、<br>がけて観味戦策であめよど<br>大学学生、動物希護師で課・<br>■ 申込愛行中>><br>耳成することを目的としその<br>がない新規算することを回りた米国<br>基定成評価を決定動評価<br>など訳が                                                                                       | ていらのも事実である。<br>を再考し、原点であるひ<br>る。                                                                                                    |      |
| 1922a 動物臨床医学事例研究。 ▲ ●<br>わ物医療の中でも併信動物医病の毎年<br>医病は生き物切棄系があり、急速なほじと<br>さつびとつの症例を不需に検証し、引のあり<br>それ、健康、早福田大学 規範科学総合 研究<br>WT111(化学物質総合評価1)▲ ●<br>科学教な観点から規制や管理を支援するし、<br>発がん切質を中心としたりスク評価法の基<br>ために違入された概念であるか、その場 引<br>象、リススペーロニの第18間であり、サト<br>セクの判定法の基本的考え方を解説する。<br>WT114/15(平)評価実践論 ▲ ●                                                                                                    | 2011/02/0~2011/02/28<br>発展は目を気張るものがある。しかし、急速な発<br>りな不能な面もある。この科目では、後期に学り、<br>大きを検討する。受講対象者は敏医師、敏医系<br>の<br>2011/01/21~2011/02/28<br>メギュラトリー・サイエンティスト(規範科学者)を否<br>本的な考え方と快法を習得することにある。リス<br>実際が人物質を含かで名名図の規制や管理などに<br>つみ評価法、リスプを悩まのを重要が今である。<br>らに、実際の適用例、リスクコミュニケーションの<br>201/01/21~2011/02/28                                                       | ■ 単込気(中)>>><br>風の中にはなずみが発生し、<br>がけて観味戦能であめよど<br>大学学生、動物希護期に限・<br>■ 申込気(中)>>>>>>>>>>>>>>>>>>>>>>>>>>>>>>>>>>>>                                                                                                    | ていらのも事実である。<br>ど専門も、原点であるひ<br>う。                                                                                                    |      |
| 1222a 動物臨床医学事例研究 ▲ ● 1 122a 動物臨床医学事例研究 ▲ ● 1 142b ● 145b ● 152c → 152c → 15 | 2011/02/01~2011/02/28<br>距風は目を見張わらのがある。しかし、急速な発<br>すびに不能な面もある。この科目では、後期に支い、<br>大きを検討する。受護対象者は敏医師、敏医糸<br>(所<br>2011/01/21~2011/02/28<br>バギュラトリー・サイエンティスト(現断科学者)を打<br>本がな考え方とな法を習得することにある。リス:<br>ド庭が入れ着するもので名国の規制や管理などに<br>の評価あ、リスケクトはよみ優重要がであるより、<br>2011/01/21~2011/02/28<br>リ、日本でも国際的に配合したのある)・ザード評                                                 | ■ 単达愛行中>><br>風の中ロゴなずみが発生し、<br>がけて観味戦産やあめよら<br>大学学生、動物希護師で課・<br>■ 申込愛行中>><br>専成することを目的としその<br>がない新知識では1970年代と米国<br>基度反転評価とないのであったが、<br>■ 申込愛行中>><br>価数しようとしている。その手                                                          | ていらのも事実である。<br>を再考し、原点であるひ<br>る。<br>-<br>ゆ入篇である。目標は、<br>で発がん物質を規制する<br>2/2評価法が誕生した皆<br>法)、暴露の評価法、リス<br>。<br>-<br>-<br>-<br>-<br>-<br>-<br>-<br>-<br>-<br>-<br>-<br>-<br>- |      |
| V222a 動物臨床医学事例研究。 ▲ ●  A動物臨床医学事例研究。 ▲ ●  A動物臨床の少年に、  Eggi 注意者物効果素があり、急速な定位と  C-20とつの症例を不粛に検証、すのあり  Efficial  Efficial  Eff | 2011/02/01~2011/02/28<br>発展は目を見張るものがある。しかし、急速な発<br>れて不能な面もある。この科目では、後期に支い、<br>大きを検討する。受講対象者は敏医師、敏医糸<br>(所<br>2011/01/21~2011/02/28<br>メームラトリーサイエンティスト(現新科学事)を有<br>本がな考え方となえと考え方した。<br>などの名目の規制や管理などにであま<br>月に、実際の適用例をリスクロミューケーション。<br>2010/01/21~2011/02/28<br>り、日本でも国際的に監合である。が、ゲードで                                                                | ■ 単込気(T中>><br>果の中1コなデみが深生し<br>果の中1コなデみが深生し<br>大学学生、動物高額間に現<br>一<br>単し気(T中>><br>写成することを目的としての<br>支付(本)ままで、したい。このり、<br>理し気は(年の年代に米国<br>なく年間入れていを)。このり、<br>理し気にすいで幅広く期時であ<br>よどこついている。その手<br>種をとしている。その手<br>種をとしている。その手       | ているのも事実である。<br>送着考し、原点であるひ<br>る。<br>第2篇である。目標は、<br>で充がん物質を規制する<br>27評価法が誕生した背<br>法)、暴露の評価法、リス<br>。<br>-<br>-<br>42として試験法ガイドラ<br>が行われている。現行の                               |      |
| 1722a 動物態族医学事例研究▲」 1722a 動物態族医学事例研究▲」 1722a 動物態度の中でも併信動物医原のグ年半<br>医病主主教物質素があり、急速な行じ<br>生うひとつの症例を大事に検証し、ものあり<br>26位電観:早稲田大学 規範科学総合研究<br>1711(化学物質総合評価1」」 181<br>1845年の13月間であっいサード<br>26053(入れて概念である入くその満<br>2855人が質を中ととしたりス字相高かの表<br>ために34入れて概念である入くその満<br>38、リスス年間法の満れ段階であっいサード<br>クの利定法の基本的考え方を解説する。 18<br>1971(4)パザード理俗要装験<br>1811(4)パザード理俗要実験人」 18<br>名間コゴ化学が質のリスと管理の体制が成<br>インを定めて利くさい、経動                                                                                                    | 2011/02/01~2011/02/28<br>発展は目を気張なものがある。しかし、急速な発<br>ける不能な応告ある。この科目では、後期に支い、<br>大きを検討する。受講対象者は敏医師、敏医名<br>パ<br>2011/01/21~2011/02/28<br>パギュラトリーサイエンティスト(規範科学者)を存<br>本的に考え方をは去客習得することにある。リス・<br>FRがん物質をひぐる国の規制や管理などで<br>の評価法、リスクな「価払の最重要部分である」<br>らに、実際の適用例、リンクコミュニケーションな<br>201/01/21~2011/02/28<br>リ、日本でも国際的に監合人のあろいザード評<br>者評価してたこリそうな影響と推定し、推定法想、国際分 | 単立変行中>><br>展の中にコスンギみが落生し、<br>振の中にコスンギみが落生し、<br>大学学生、動物希護師に録<br>・<br>草広することを目的としその2<br>シャートの、<br>など用されている。この以て<br>撮反応評価法と定意り評価。<br>などについて幅広く説明する。<br>となりたしている。その手<br>集をしとことに分類することだ<br>あ、評価者、指定治こついて<br>に着類まついて作品が、指示されていた。 | ているのも事実である。<br>な有考し、原点であるひ<br>る。<br>-<br>導入編である。目標は、<br>で発が人物質を見創する<br>、フィア体活が設定した背<br>法と、暴霧の評価法、リス<br>。<br>-<br>・<br>48として話練法ガイドラ<br>所われている。現行の<br>編じる。一方化学物質が           |      |

4-2 左端の→、 →マークをクリックするか、科目名の行をダブルクリックすると科目の概要の表示/非表示が替わります PDF版のシラバズは→を、html版は ●をクリックすると表示されます。

|    |                                                                             |                                                                    |                                        | (€)ログアウ                                |
|----|-----------------------------------------------------------------------------|--------------------------------------------------------------------|----------------------------------------|----------------------------------------|
| 53 | 知らせ                                                                         |                                                                    |                                        |                                        |
|    | 終レボートは、共通受講システムからの提出をお願い<br>ートの〆切まにT302bが2月9日、CT471が2月2日です。                 | します。方法は添付ファイルのとおりです。<br>- ⊘                                        | 判りにくい点がありましたの<br>知の市場お茶大調              | )で改訂しました。最終レ<br>事務局 at 2011/01/27 00:1 |
| 影  | 終レポート提出時の留意点:共通受講システムはログ                                                    | イン後、作業せずに時間が経つと接続がも                                                | 叩れる場合があります。また                          | 、添付ファイルがあまり                            |
|    |                                                                             |                                                                    |                                        | 🤋 展開 🛛 🛆 集                             |
|    | 科目                                                                          | 受付期間                                                               | 受付状况                                   | 受講番号                                   |
|    | 受付機團:鳥取県動物臨床医学研究所                                                           |                                                                    |                                        |                                        |
| 1  | 受付機團:早稲田大学 規範科学総合研究所                                                        |                                                                    |                                        |                                        |
| ŧ  | WT111 化学物質総合評価1 🜙 💽                                                         | 2011/01/21-2011/02/28                                              | 🔚 申込受付中>>                              | -                                      |
| Ð  | WT114 ハザード評価実践論 📕 💽                                                         | 2011/01/21-2011/02/28                                              | 😑 申込受付中>>>                             | -                                      |
| ŧ  | WT131a 農薬総合管理 📕 😖                                                           | 2011/01/21-2011/02/28                                              | 🔚 申込受付中>>                              | -                                      |
| 3  | WT211a 感染症総合管理1a 📕 💽                                                        | 2011/01/21-2011/02/28                                              | 🔚 申込受付中>>                              | -                                      |
|    | 感染症の発症メカニズムおよび過去・現在・未来に<br>闘っているのか、またその中で専門機関、特に国立                          | 問題となる感染症をわかりやすく解説する<br>2感染症研究所(感染研)がはたしている機                        | 。それとともに、感染症に対<br>能についても解説する。           | して人類がどのように                             |
| =  | WT302a科学と社会事例研究1 📙 😁                                                        | 2011/01/21-2011/02/28                                              | 🔚 申込受付中>>                              | $\sim$                                 |
|    | 生活の安全保障を考えるうえて、現代社会の成り<br>文化など多面的な事物に係わり、かつ、国際的な<br>諸々の事物について紹介しつつ現代社会をよりよく | なちを幅広く理解することは不可欠である。<br>かきに影響されながら営まれている。そうで<br>理解し生活の安全保障を多様な視点から | 、こて現代社会は科学、技術<br>科学、技術、経済、教育など<br>創じる。 | 術、産業、経済、教育、<br>ど社会や世界におこる              |
| Đ  | WT444 医薬総合管理 👗 😁                                                            | 2011/01/21-2011 02/28                                              | 🔤 申込中                                  | 1.                                     |
|    | 受付機團:労働科学研究所                                                                |                                                                    |                                        |                                        |
|    |                                                                             |                                                                    |                                        |                                        |

4-3 応募する科目の「申込受付中」をクリックしてください。次の画面になります。 規約をよく読み、応募動機(必須事項です)を記入してください。 4-4 規約に同意した場合は「規約に同意し、科目申込を行います」にチェックを入れてください。

|                                                                                                    | 0.04754                                                                 |
|----------------------------------------------------------------------------------------------------|-------------------------------------------------------------------------|
|                                                                                                    |                                                                         |
| 피스탄                                                                                                  | 2                                                                       |
| 終レボートは、共通受講システムからの提出さお願いします。方虫は<br>ートの〆 切はCT302bが2月9日、CT471が2月2日です。 🧷                                | 添付ファイルのとおりです。判りにくい点がありましたのでは知しました。最終レ<br>知の市場お茶大事務局 at 2011/01/27 00:00 |
| 終レポート提出時の留意点:共通受講システムはログイング、作業せ                                                                      | ・ずに時間が経つと接続が切れる場合があります。また、添付ファイルがあまり大                                   |
| 2講申込受付 受講情報 受講者情報                                                                                    |                                                                         |
| 目申込を行います                                                                                             |                                                                         |
| 1日 CT514特許情報活用論 ノ 🕑                                                                                  | 4                                                                       |
| 募動機を入力してください:                                                                                        |                                                                         |
| 下の規約をよくお読みください。<br>なのぁセチナダ ライフワールド・ウォーチヤ・ペー が定めろ起日用辺                                                 | ア                                                                       |
| ※の水泉ナスチョウノンシールド・シューチビンター かきのられ日年を<br>知の市場ホームページにある理念と運営に登局し、活動実績や講訳<br>寒受講条件や応募方法などに関する諸規定を了承し、加えて関連 | ▲<br>至の概要を理解したうえで、知の市場ホームページにある応<br>機関たるお茶の水女子大学ライフワールド・ウオッチセンター        |
| (増田研究室)のホームページ(ある理念と運営に賛同し、活動実績<br>ジにある応募受講条件や応募方法などに関する諸規定を了承し、含<br>行します。                           | 資や講座の概要と閉議科目を理解したうえで、同ホームペー<br>全て自己責任であることを承知した上で受講科目応募申込を              |
| (増田時文室)のホームページ(あら理念と達面) 対向し、活動実)<br>ジロあち広募受講条件や広募方法などに関する諸規定を了承し、会<br>行います。<br>親約1回衛し、科目由込を行います。     | 高や構座の構要と閉腸科目を理解したうえで、同ホームペー<br>とて自己責任であることを承知した上で受講科目応募申込を              |
| (増田研究室)のホームページ(あら理念と達面)、活動実)<br>うにある広募受講条件や広募方法などに関する諸規定を了承し、会<br>行います。<br>規約に同意し、科目中込を行います          | 高や構座の構築と開藤相目を理解したうえで、同ホームペー<br>全て自己責任であることを承知した上で受講科目応募申込を              |

- 4-5 応募動機を入力し、チェックを入れると「申込」が表示されます。 クリックすると申込になります。
- 4-6 申込済みの科目は表示が「申込中」に変わります。

|                   |                                                                                                    |                                                                                                    |                                                                                                    |                                                                                              |                                                                                                    |                                                                                                    | 0 - 11-                                                                                                    |             |
|-------------------|----------------------------------------------------------------------------------------------------|----------------------------------------------------------------------------------------------------|----------------------------------------------------------------------------------------------------|----------------------------------------------------------------------------------------------|----------------------------------------------------------------------------------------------------|----------------------------------------------------------------------------------------------------|----------------------------------------------------------------------------------------------------|-------------|
|                   |                                                                                                    |                                                                                                    |                                                                                                    |                                                                                              |                                                                                                    |                                                                                                    | €9¤57                                                                                                    | 7.Dh        |
| 59                | 思らせ                                                                                                    |                                                                                                    |                                                                                                    |                                                                                              |                                                                                                    |                                                                                                    |                                                                                                    |             |
| <b>設</b> /(<br>ド・ | 終レポートIは、チ<br>ートの〆切はCT                                                                                                    | €通受講システ<br>302bが2月9日                                                                                                    | ムからの提出をる<br>、CT471が2月2日                                                                                                    | 5願 します。方<br>です。 🧷                                                                            | 法は添付ファイルのとおりです。                                                                                                    | 判明にくい点がありましたの<br>知の市場お 茶大孝                                                                                                    | <b>・でtyliTしました。最新</b><br>新務局 at 2011/01/27(                                                                        | 冬レ<br>00:00 |
| Ъ,                | 終レポート提出                                                                                                    | 時の留意点:井                                                                                                    | 通受講システム                                                                                                    | オログイン後、作                                                                                     | 業せずに時間が経つと接続がも                                                                                                    | 別れる場合があります。また、                                                                                                    | 、添付ファイルがあま                                                                                                    | リオ          |
| Ť                 | 《講申込受付                                                                                                    | 受講情報                                                                                                    | 受講者情報                                                                                                    |                                                                                              |                                                                                                    |                                                                                                    |                                                                                                    |             |
|                   |                                                                                                    |                                                                                                    |                                                                                                    |                                                                                              |                                                                                                    |                                                                                                    | ♥ 展開 🛛 🛆                                                                                                    | 集組          |
|                   | 科目                                                                                                    |                                                                                                    |                                                                                                    |                                                                                              | 受付期間                                                                                                    | 受付状况                                                                                                    | 受講番号                                                                                                    |             |
|                   | クの判定法の                                                                                                    | 基本的考え方                                                                                                    | を解説する。さら                                                                                                    | に、実際の適用の                                                                                     | 列やリスクコミュニケーションなど                                                                                                    | について幅広く説明する。                                                                                                    |                                                                                                    |             |
|                   | CT531 国際石                                                                                                    | 油論 📕 🖻                                                                                                    |                                                                                                    |                                                                                              | 2011/01/21-2011/02/28                                                                                                    | 🔚 申込受付中>>                                                                                                    | -                                                                                                    |             |
| 9                 | CT531 国際石<br>石油は生活・<br>消費国の働き<br>用したいと考<br>としている。こ<br>な関係に立ち<br>ーズを抱える                                                                                                    | 油論 🜙 💽<br>経済・社会の材<br>たを理解するこ<br>えている。 種傾<br>うした石油取り<br>得る。 今日サー<br>。 両国の将来                                                 | 機幹をなし、国際総<br>とは重要である。<br>な価格政策で石<br>剤は、無資源国で<br>ウジアラビアは人<br>関係の基礎に草舞                                                                                                    | 登済と国際政治に<br>サウジアラビアは<br>由市場の維持拡<br>ある日本として尊<br>コ爆発、若年層<br>総約五恵関係の引                           | 2011/01/21〜2011/02/28<br>大きな影響をもたらす。生活の<br>に世界最大の石油道源保有国<br>大を目指し、また、石油産業のの<br>重すべきものであり、日本は、1<br>と率の急増を背易に、雇用機会<br>約化を位置づけ、多様な分野で                                                                                                    | ■ 申込受付中>><br>安全 保護を考える上で、単調<br>として、石油産運の最後の一<br>直続きを通じて、石油市場<br>サウジ2 Pg易, 投資間係の<br>の創出、教育訓練ブログラ2<br>重層的抗晶係を祷論すること                                              | -<br>・滴までそれを有効に<br>の安定性を確保しよ<br>い拡充を通じて、互恵の<br>い拡充という喫緊の<br>こが重要である。                                               | や利う的に       |
| 3                 | <ul> <li>CT531 国際石</li> <li>石油は生活・</li> <li>消費国の働き</li> <li>している。こ</li> <li>な関係に立ち</li> <li>ズを抱える</li> <li>CT541 金融特</li> <li>金融機関の調用および企業</li> </ul>                                      | 油論 ノ ●<br>経済・社会の相<br>を理解するこ<br>さっている。穏健<br>うした石油酸<br>得る。今日サー<br>。両国の将来<br>論2 ノ ●<br>業務範囲が拡大<br>への投資・与:                     | 関幹をなし、国際総<br>とは重要である。<br>な価格政策で石<br>約4、無意源国で<br>シジアラビアは人<br>関係の基礎に詳細<br>大を続けている中<br>言の最前線での希                                                                                                    | 登済と国際政治には<br>サウジアラビアは<br>曲市場の維持拡<br>ある日本として韓<br>二爆発、若年層<br>始約互恵関係の引<br>で、リーマンショッ<br>空鉄ならびに信託 | 2011/01/21〜2011/02/28<br>大きな影響をもたらす。生活の<br>、世界最大の石油変源(発有国、<br>大を目挑しまた、石油産業のの<br>重すべきものであり、日本は、1<br>上年の急増を背景に、雇用機会<br>私にを位置づけ、3 機体分野で<br>2011/01/21〜2011/02/28<br>2011/01/21〜2011/02/28<br>銀行としての専門性に基づき、                                  | ■ 申込受付中>><br>安全 線差考える上で、料理<br>して、石油造源の最後のつ<br>電話はそき迎こて、石油市場<br>サウジンの貿易・投資間係の<br>の創出、投育削減ラログラム<br>振行的な損先を構成すること<br>二 申 え受付中>><br>出すす規模のに繋が実際正<br>収益チャンズ、リスクについて | -<br>略物質を巡る産油国<br>・<br>油までそれを有効に<br>の安定性を確保しよ<br>しなたを辿じて、夏恵<br>への拡充という喫緊の<br>こが重要である。<br>-<br>こきている。市場での<br>て考察する。 | や利う的に運      |
| 9                 | CT531 国際石           石油は生活・           消費国の働き           用したいと考           としている。ご           な間和こ立ち           ーズを抱える           CT541 金融特           金融機関の変           用および企業           CT514 特許情 | 油論 ▲ ● 経済・社会の材<br>をを理解するころでいる。種類<br>うした石油酸<br>(み)、今日サ・・ (こうした石油酸) (お)、(の)、(な)、(な)、(な)、(な)、(な)、(な)、(な)、(な)、(な)、(な           | ●●●●●●●●●●●●●●●●●●●●●●●●●●●●●●●●●●●●                                                                                                    | 登済と国際政治に さけ ウジアラビアは し 市場の維持拡 ある日本として 導 つ場発、若年本 との 、 りーマンショッ                                  | 2011/01/21〜2011/02/28<br>大きな影響をもたらす。生活の<br>、世界最大の石油産源(単有国<br>大ち目地、上た、石油産業の(単有国<br>生すの急増を背景に、雇用機会<br>転だを拡定す)、冬様な分野で)<br>2011/01/21〜2011/02/28<br>少のような世界全(和こ影響を及<br>銀行としての専門性に巻づき、<br>2011/01/21〜2011/02/28                                | ■ 申込受付中≫<br>安全 線徳を考える上で、料理<br>としても「治途源の最後の→<br>国家紙を送して、石油市場<br>サウジと9 (編集)、投資関係の<br>の創出、役育単続すログラム<br>運 申入交付中≫<br>はず現根の)、校園が実際には<br>収益チャンス、リスクについい<br>国 申込中      | 格物質を過る産油国<br>「涵までそれを構め」<br>の安定性を確保しこ<br>いの拡充という呼緊の<br>が重要である。<br>-<br>-<br>こでし、る。市場での<br>て考察する。                    | や利う的ニー運     |
| 3                 | CT531 国際石<br>石油は生活・<br>消費国の働き<br>用したいど考<br>としている。こ<br>な間和に立ち<br>ーズを抱える<br>CT541 金融特<br>用および企業<br>CT514 特許情<br>委付欄目: 製品                                                                     | 油論 人 ●<br>経済・社会の材<br>なを理解するこ<br>えている。種様<br>うした石油取貨<br>得る。今日サリ<br>。両国の将来<br>論2 人 ●<br>業務範囲が拡広<br>への投資・与<br>翻活用論 人<br>。評価技術基 | 日本のの目的である。  日本の目的には、日本の目的には、日本の目的には、日本の目的には、日本の目的に、日本の目的に、日本の日本の日本の目的に、日本の日本の日本の日本の日本の日本の日本の日本の日本の日本の日本の日本の日本の日 |                                                                                              | 2011/01/21〜2011/02/28<br>大きな影響をもたらす。生活の<br>、世界最大の石油産源保有国<br>大を目常しまた。石油産業が保有国<br>大きれ、こ本日本業への<br>重すべきものであり、日本は、、<br>は年の急増を背景に、雇用機会<br>転じたな近まり、多様な分野で<br>2011/01/21〜2011/02/28<br>次のような世界全(和こ影響を及<br>通行としての専門性に巻づき、<br>2011/01/21〜2011/02/28 | ■申込受付中⇒<br>安全保護を考える上で、料理<br>としている協定部の最後のつ<br>国産業を考加して、石油市場<br>サウジとの保険・現金関係のの創出、改育削減ゴログラム<br>運用な品体を結構すること<br>日本受付中⇒<br>はず見規模のと優が実際には<br>収益チャンスプリスクについい<br>国申込中  | 格物質を追る産油国が<br>消までそれを有切し、<br>の安定性を増保し、<br>の知道をという呼感で<br>うが重要である。<br>-<br>こさている。市場での<br>て考察する。                       | や利う的ニー運     |

4-7 「最新の情報に更新」しても、「申込中」に変わらない場合は、応募申込が出来ていません。再 度手続きをおこなってください。

> 注:このシステムは接続後に作業しないまま時間が経つと接続が切れることがあり、 それが原因でデータが送信できずに申込できなかった可能性があります。

4-8 同じ時間に複数の科目を受講することは出来ません。重複申込があった場合は、どちらの科目もキャンセルになることがあります。

#### 4-9 「申込受付」

開講機関によっては、「申込を受付いたしました」というメールを、登録アドレス宛に発信します。通常、数日後以降の発信となります。

このメールがあっても、受講者ログイン画面の受付状況の表示は「申込中」のままです。 このメールに記載されている「受付番号」は科目の「受講番号」ではありませんが、次項「受 講申込受理」以前のお問合せの際には、この受付番号と受講者 ID を明記してください。

4-10 「受講申込受理」

「受講申込受理」のメールが、開講機関から開講前に発信されます。

このメールには、その科目の「受講番号」が記載されています。

また受講者ログイン画面の受付状況の表示が「申込済(受理)」となり、受講番号も表示されます。

受講番号は科目ごとに別の番号です。開講機関や知の市場事務局へのお問合せの際には、この受講番号と受講者 ID を明記してください。

| <b>知ら</b> せ                                                                                                    |                                                                                                    |                                                                                    |                                              |
|----------------------------------------------------------------------------------------------------|----------------------------------------------------------------------------------------------------|------------------------------------------------------------------------------------|----------------------------------------------|
|                                                                                                    |                                                                                                    |                                                                                    | 0,070                                        |
| 011年度前期の受講科目応募申込受付中です。 🧷                                                                                                    |                                                                                                    | 知の市場                                                                               | 事務局 at /011/02/21 00:00                      |
| 受講申込受付 受講情報 受講者情報                                                                                                    |                                                                                                    |                                                                                    | /                                            |
|                                                                                                    |                                                                                                    |                                                                                    | ♥ 展開 🛛 🛆 集約                                  |
| 科目                                                                                                    | 受付期間                                                                                                    | 受付状况                                                                               | 受講番号                                         |
| 余融機関の業務範囲が拡大を待けている中でいい                                                                                                    | ーマンショックのような世界全体に影響を及                                                                                    | lます規模の激震が実際に<br>収益チャンスとしスクについ                                                      | 起きている。市場での運                                  |
| 用および企業への投資・与信の最前線での経験な                                                                                                    | ついに言語は取けてしての特に可由に塗りさい                                                                                   |                                                                                    | て考察する。                                       |
| 用および企業への投資・与信の最前線での経験な<br>「 CT471 金融特論1 人 ●                                                                                                    | 2010/06/15~2010/09/20                                                                                   | ■申辺済(受理)                                                                           | rで考察する。<br>2010CT471002                      |
| 田あよび企業への投資・与信の最前線での経験な     1 CT471 全融特論1 人 ●     1 CT514 特許情報活用論 人 ●                                                                                           | 2010/06/15~2010/09/20<br>2011/01/21~2011/03/31                                                          | <ul> <li>■ 申込済(受理)</li> <li>■ 申込済(受理)</li> </ul>                                   | 1で考察する。<br>2010CT471002<br>2011CT514001      |
| 田赤上びますへの投資 与信の最前線での経験な     日本上びますへの投資 与信の最前線での経験な     てて471 会談特論1 ▲ ●     て514 特許情報活用論 ▲ ●     受付截圓: 製品評価技術基整構構・園西清貴者近                                         | 2010/06/15~2010/09/20<br>2011/01/21~2011/03/31<br>配合会                                                   | ■ 申込済(受理) ■ 申込済(受理)                                                                | 1で考察する。<br>2010CT471002<br>2011CT514001      |
| 用およびな柔への投資 与信の最前線での経験な<br>日およびな柔への投資 与信の最前線での経験な<br>こて471 金融精論1 人 ●<br>1 CT514 特許情報活用論 人 ●<br>受け程度:製品評価技術基盤構構・園西済費者近<br>1 SK441 製品総合管理特論 人 ●                   | 2010/06/15〜2010/09/20<br>2010/06/15〜2010/09/20<br>2011/01/21〜2011/03/31<br>至合会<br>2011/01/28〜2011/03/31 | ■ 申込廃(受理) ■ 申込済(受理) ■ 申込済(受理)                                                      | 1て考察する。<br>2010CT471002<br>2011CT514001      |
| 田赤正公定業への投資 与信の最前線での経験な     てて471 会話特論1 人 ●     てて471 会話特論1 人 ●     てて514 特許情報活用論 人 ●     受付 截圓: 製品評価技術基盤構構・園西清貴者近     SK441 製品総合管理特論 人 ●     受付截圓: 狭山商工会議所・狭山市 | 2010/06/15~2010/09/20<br>2011/01/21~2011/03/31<br>至合会<br>2011/01/25~2011/03/31                          | <ul> <li>■ 申込養(受理)</li> <li>■ 申込済(受理)</li> <li>■ 申込済(受理)</li> <li>■ 申込中</li> </ul> | 1て有架する。<br>2010CT471002<br>2011CT514001<br>- |

### 5. 受講者情報の変更

| 5-1 ログイン後、受講者情報をクリ | 知の市場                                |                     |
|--------------------|-------------------------------------|---------------------|
|                    |                                     | ↔ ログアウト             |
|                    | お知らせ                                |                     |
| ックしてください。          | 2011年度前期の受講科目応募申込受付中です。⑦ 知の市場事務局。   | it 2011/02/21 00:00 |
| 右の画面が表示されます。       | 受講中込受付         受講者情報           登録情報 |                     |
|                    | 受講者ID: trial3                       | -                   |
|                    | メールアドレス: chi-Jim2@chinoichiba.org   |                     |
| 5-2 編集をクリックしてください。 | 氏名: 試行3                             |                     |
|                    | フリガナ: シコウサン                         |                     |
|                    | 生年月日: 2010/06/15                    |                     |
| ぶまれ いいり のきまれはおい    | 性別:女性                               |                     |
| 受講者 ID 以外の受講者情報か   | 住所: 〒1128610 東京都文京区大塚2-1-1          |                     |
| 編集できます。            | 電話番号: 0359785018                    |                     |
|                    |                                     |                     |
|                    | 所定, Z小山(安明坊へ会)                      |                     |
|                    | 所属名称:                               |                     |
|                    | 所爾住所: 〒                             |                     |
|                    |                                     | 編集 )                |
|                    |                                     |                     |

5-3 適宜、入力、更新してください。

カーソルを動かすと、下のほうにも 項目があります。

| 知らせ            |                                                           |                             |
|----------------|-----------------------------------------------------------|-----------------------------|
| 11年度前期の受講科目応   | 募申込愛付中です。                                                 | 知の市場事務局 at 2011/02/21 00:00 |
| 受講申込受付    受講情報 | 受講者情報                                                     |                             |
| 錄情報編集          |                                                           |                             |
| 受講者ID:         | trial3                                                    |                             |
| ッパスワード:        | ••••••••••••••••••••••••••••••••••••••                    |                             |
| *メールアドレス:      | chi-jim2@chinoichiba.org                                  |                             |
| *氏名:           | 武行3                                                       |                             |
| *フリガナ:         | ショウサン<br>                                                 |                             |
| *生年月日:         | 19900615 动(形式) " 20100101 " " 2010/01/01 " " 2010-01-01 " |                             |
| '性房小:          | ○男性 ○女性                                                   |                             |
| *郵便番号:         | 1128610 (形式) " 0000000 " " 000-0000 "                     |                             |
| *都道府県:         | 東京都                                                       |                             |
| *±13 Rti+.     | <b>ナ市区大塚</b>                                              |                             |

5-4「必須入力です」と表示された 項目すべてを記入してください。

|                                             |                                                                                                    | 69ログアウト                     |
|---------------------------------------------|----------------------------------------------------------------------------------------------------|-----------------------------|
| ゆうせ                                         |                                                                                                    |                             |
| 1年度前期の受講科                                   | 目応募申込受付中です。🧷                                                                                                    | 知の市場事務局 at 2011/02/21 00:00 |
| 講申込受付 受講                                    | 情報 受 <b>誘者情報</b>                                                                                                    |                             |
| <b>計報編集</b>                                 |                                                                                                    |                             |
| *電話番                                        | 号: 0359785018 小数字のみ                                                                                                    | 1                           |
|                                             |                                                                                                    |                             |
|                                             |                                                                                                    |                             |
|                                             |                                                                                                    |                             |
| 所。                                          | 高: その他(兼界協会官)                                                                                                    |                             |
|                                             |                                                                                                    |                             |
| <b>NR</b> 44                                |                                                                                                    |                             |
| 所属名称                                        | 你:                                                                                                    |                             |
| 所属名                                         | 特:                                                                                                    |                             |
| 所属名                                         | 時:<br>                                                                                                    |                             |
| 所属名4<br>郵便番                                 | 時:<br>                                                                                                    |                             |
| 所属名4<br>郵便番:<br>都道府9                        | 時:<br>                                                                                                    |                             |
| 所属名相<br>郵便番<br>都道府,                         | 作:                                                                                                    |                             |
| 所属名4<br>郵便番<br>都道府<br>市区町4                  | 時:                                                                                                    |                             |
| 所属名4<br>郵便番<br>都道府<br>市区町4                  | <ul> <li>第:</li></ul>                                                                                                    |                             |
| 所属名4<br>郵便番<br>都道府9<br>市区町4<br>丁目番4         | <ul> <li>株: ど挿入力です</li> <li>必用入力です</li> <li>必用入力です</li> <li>必須入力です</li> <li>必須入力です</li> <li>必須入力です</li> <li>必須入力です</li> <li>必須入力です</li> </ul> |                             |
| 所屬名4<br>郵便書<br>都道府9<br>市区町4<br>丁目番4         | <ul> <li>第:</li></ul>                                                                                                    |                             |
| 所属名(<br>郵便番)<br>都道府(<br>市区町)<br>丁目番)<br>電話番 | <ul> <li>株:</li></ul>                                                                                                    |                             |
| 所属名4<br>郵便番<br>都這所。<br>市区町4<br>丁目番<br>電話番   | <ul> <li>第:</li></ul>                                                                                                    |                             |
| 所稱名1<br>郵便番3<br>都道府9<br>市区町4<br>丁目番<br>電話番3 | <ul> <li>株:</li></ul>                                                                                                    |                             |

5-5 修正・入力後、保存をクリックしてください。

|                          | 知の市場                   |            |
|--------------------------|------------------------|------------|
|                          | 科目情報 受講演講義 受講者情報       |            |
| 5-6 確認画面が出ますので、Yesをクリックす | "市区町村: 文京区大塚           | <u> </u>   |
|                          | "丁目番地: 2-1-1           |            |
| ると登録されます。                | 電話番号: 0359785018       |            |
|                          | 用新一子の他(葉界協会、確認 ×       |            |
|                          | 所属名称: 2 並称します よろしいですか? | 1          |
|                          | 郵便番号: Xes No           |            |
|                          | 都道府県:                  |            |
|                          | 市区町村:                  |            |
|                          | 丁目番地:                  |            |
|                          | 電話番号:  ・ 対対字のみ         | *          |
|                          |                        | 【保存】 キャンセル |